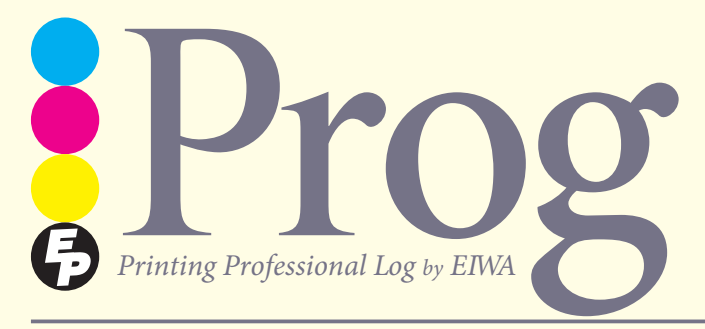

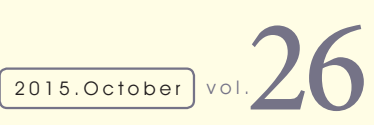

【エイワのプログ】 印刷のプロ、永和印刷がサービス・技術の紹介や業界事 情など最新の情報を発信していきます。印刷(Printing)のログ(Log)だから プログ(Prog)。PとRにはProfessionalとかProductといった意味も(単 にPR誌だからという声も?)。今回のProgでは戦力拡大中のDTPの仕事 を大公開。指定どおりの地道な組版作業だけではなく、デザインやイラス トなど各自の個性を発揮して様々な仕事に取り組んでいます。

2015年10月28日発行 vol.26 10月号

もっと、伝えます――永和印刷株式会社

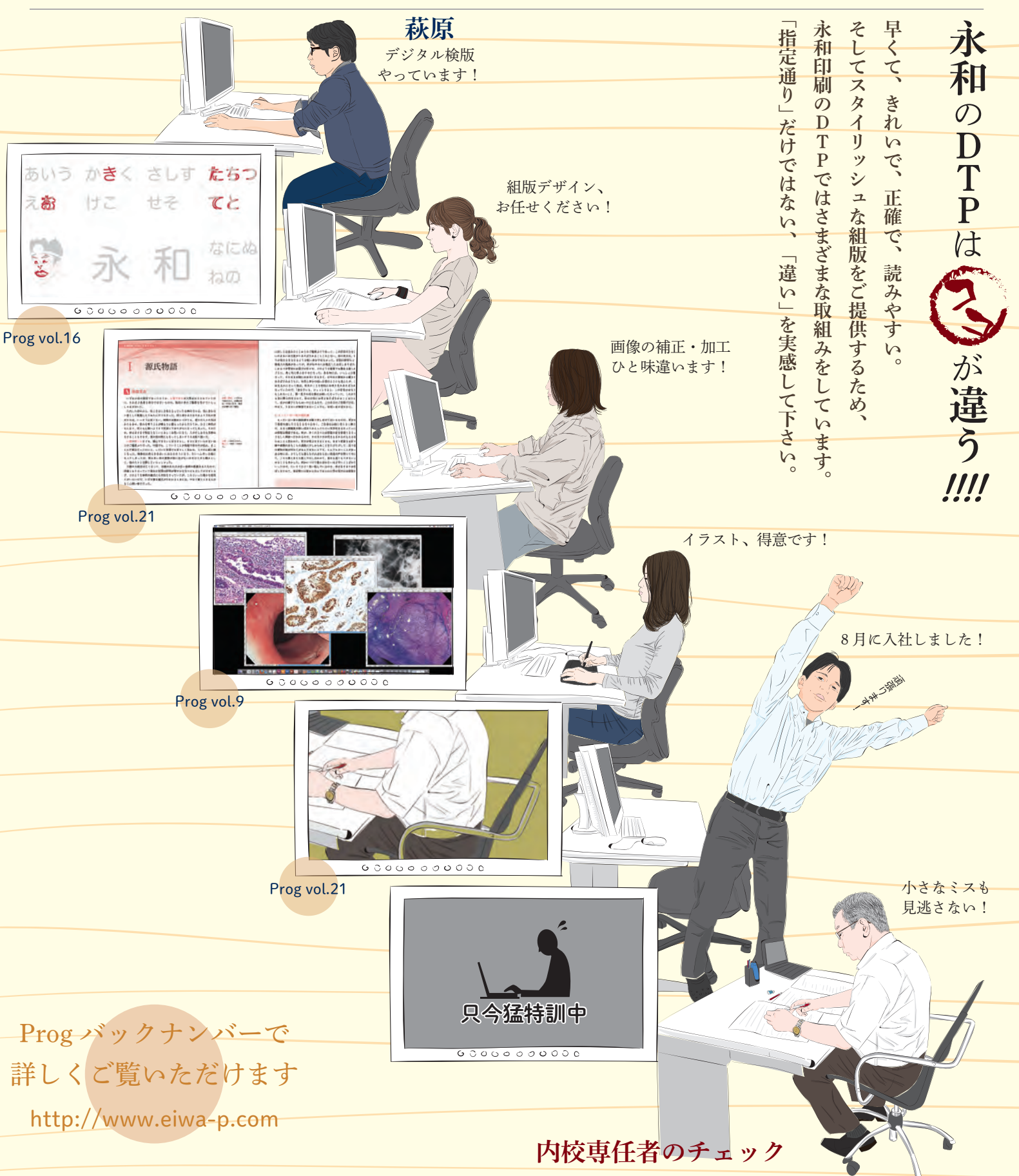

Prog [2015.October] vol. 26

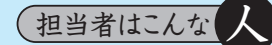

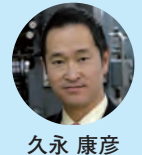

個人的なお話で恐縮ですが、3月の弊社会長にはじまって今年 はお世話になった方々とのお別れが続いた年でした。おかげで 平凡に暮らして仕事ができるありがたさと、健康でいることの 義務をひしひしと感じる次第です。少し辛い別れと同じ数だけ 良き出会いがあると信じて過ごしておりますが、そんななか秋 も深まりいよいよ収獲のシーズンとなります。お客様の積み上 げてきたお仕事が良書となって結実しますよう、お手伝いさせ ていただく所存ですので宜しくお願いいたします。

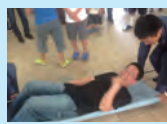

酔って転倒!? それとも過労!? いえいえ、防災訓練での1 コマです。毎年マンションで消火器や AED の使用方法な どを訓練していますが、タオルケットと物干し竿によるタ ンカ代用法を消防署にレクチャーしてもらい、一番重そう

小材 健

だからと実験台になりました。防災管理者の資格も取得しまし たが、事故を防ぐには、事前にやるべきことを徹底し、しっか り確認をすること。仕事でも肝に銘じて事故のない日々を心掛 けるようにします。

Dr. Hagio calte.026 印刷のお悩み DIGITAL CLIMIC ご相談下さい

Illustrator では、InDesign のように混合インキの機能は使

Dr.Hagi:まず回答だけいうと使えません。そもそも混合インキ とは特色に他の色を掛けあわせて作ったスウォッチです。 たとえば「ここの見出しタイトル、特色だけだと弱いからスミを 足してみよう」ということが、よくあると思います。そんな時に InDesign ではスウォッチから簡単に作ることができます。

スウォッチのメニューから「新規混合インキスウォッチ」を選べ ば、ここを読んでくださっている皆さんならだれでもわかる簡単 な作りとなっております。さすがは天下のアドビ様です ところが、そのアドビ様、なぜか Illustrator の混合インキに関し

てはお粗末な扱いで、混合インキがないだけではなく、特色にス ミを掛け合わせるのにとても面倒な作業が必要です。「InDesign」 から混合インキを使ったオブジェクトを Illustrator にペーストす れば良いのでは?」とペーストするとなんと、画像になってしま

さてどうしたものか。目的としては特色にスミを乗せれば良いの で、スミをプラスしたいオブジェクトをコピペで重ねて、そのオ ブジェクトを重ねたいスミの濃度にし、乗算かオーバープリント をかければできるわけですが、オブジェクトが二つになるため修 そこで、使うのがアピアランスの機能です。

アピアランスの機能を使えば一つのオブジェクトに複数の塗や線 を選ぶことができます。これでオブジェクトが一つでも特色にス

以下にその方法を明記しておきます。

 スミをプラスしたい特色のオブジェクトを選択し、アピアラン スのメニューから「新規の塗りを追加」を選び、新たにできた

アビアランス グラフィック

スミの濃度にします。その 塗りに乗算をかければでき あがりです。 上記の方法であれば混合イ

ンキほどではないですが、

いくらか作業が楽にできる

かと思います。

選択なし 特色にプラスした . いカラーにして乗 ● < 塗り
</p> 算する () (塗り)
() こっちの塗りは特 不透明度 色そのままの状態 初期 I I fx. 0

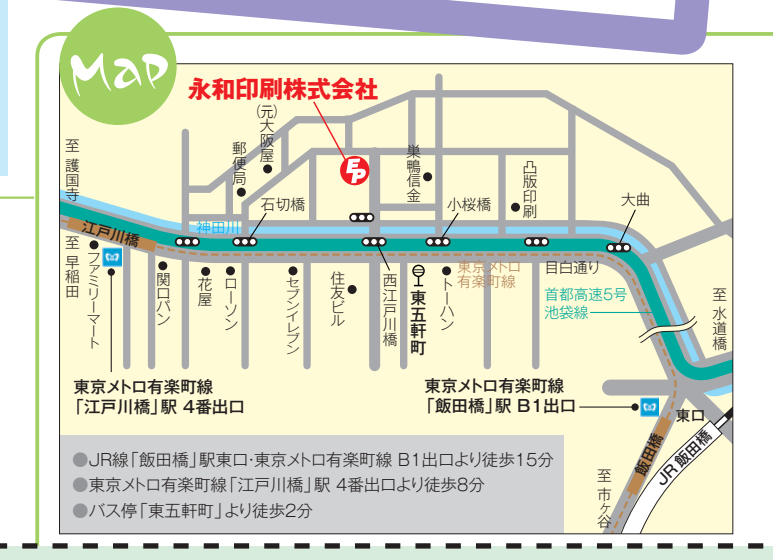

## 編集後記

弊社の Dr. が多忙なため、発行が遅れ に遅れ、秋もすっかり深まってしまい ました。さて、今回の特集ではこれま でのテイストから打って変わり、落ち 着いた雰囲気のイラストで DTP 事業 部を紹介しましたが、いかがでしたか? 皆様にお会いする機会は少ないもの の、原稿と営業を通じて日々皆様と密 接につながっております。これからも 永和の DTP と営業によるアライバな みの連携プレーでご期待に応えていき ます! (T.W)

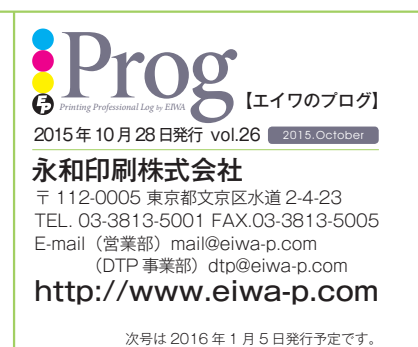

## 印刷工場見学ッアー&勉強会参加申込書

パワーアップした永和印刷の工場見学ツアー&勉強会にご興味を持って いただいた方は今すぐご連絡ください。

右記に貴社名・代表者氏名・ご連絡先・工場見学希望日をご記入のうえ、 担当営業にお渡しください。メール・お電話・FAX からのお申込みも可能 です。社員一同、お申込みを心よりお待ちしております。

| 希望日時  | 月 | 日 | 時 |
|-------|---|---|---|
| 貴 社 名 |   |   |   |
| 代表者氏名 |   |   |   |
| 連 絡 先 |   |   |   |